## Steps to get Respondus LockDown Browser Installed on a FBISD Laptop

Once logged into the FBISD Student Laptop, you will be prompted to login to Global Protect with the Portal being viator.fortbendisd.com as seen below. Sign in with your 6-Digit lunch number not including the leading 0 and student password. This password is the same as what you use to log into the comptuer and click on Sign In. Once successfully logged in you will see Connected.

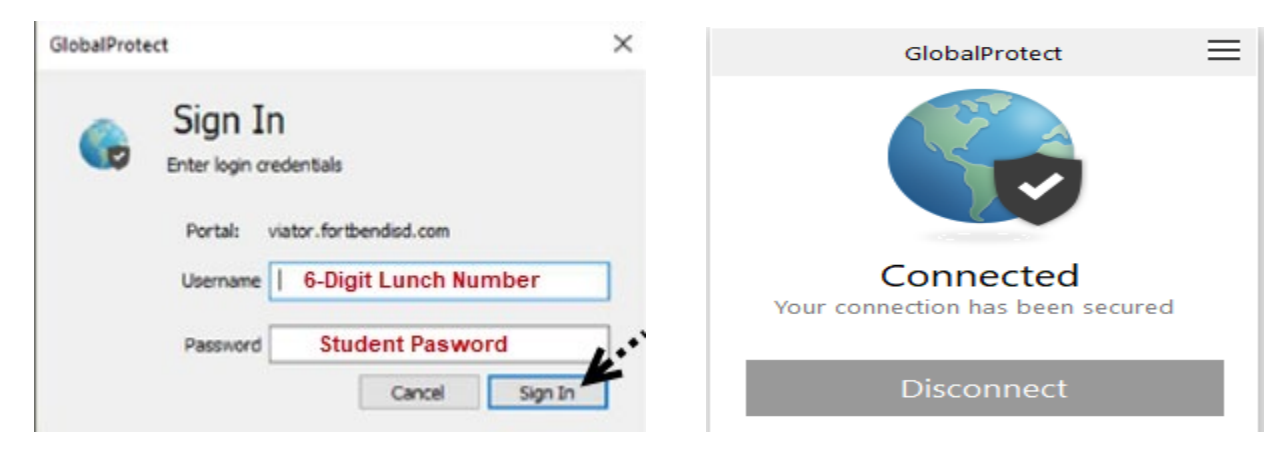

Global Protect should be connected at all times during school hours. To verify during the day if you are still connected, you can click on the ^ at the bottom right of your desktop and see the icon with the world with check box on it. Hover over it and it will display Connected.

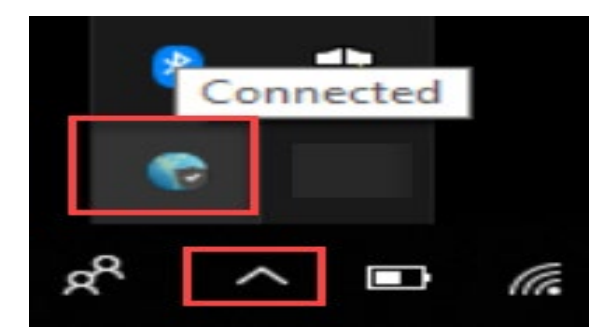

## Installation from Software Center

| All Apps            | Documents Web                        | More 🔻                                |                                                          |                                                  | Ŕ?              |           |        |
|---------------------|--------------------------------------|---------------------------------------|----------------------------------------------------------|--------------------------------------------------|-----------------|-----------|--------|
| Best match          |                                      |                                       |                                                          |                                                  |                 |           |        |
| Softw<br>App        | are Center                           | <u> </u>                              | 4.4                                                      |                                                  |                 |           |        |
| Search the we       | b<br>center - See web results        | >                                     | Softwa                                                   | are Center<br>App                                |                 |           |        |
|                     |                                      | -                                     | Open                                                     |                                                  |                 |           |        |
|                     |                                      | D                                     | Open file location                                       |                                                  |                 |           |        |
|                     |                                      | -C                                    | <ul> <li>Pin to Start</li> <li>Pin to taskbar</li> </ul> |                                                  |                 |           |        |
| Click               | the <b>"Start M</b><br>then click th | enu" and<br>ne "Softy                 | d type in <b>"Sc</b><br>ware Center                      | o <mark>ftware Ce</mark><br>" app                | enter"          |           |        |
| 📒 🔎 software        | center                               | Ħ                                     |                                                          |                                                  | 명리 옷에 유통할       | 물망망       |        |
| Software Center     |                                      |                                       |                                                          |                                                  |                 |           | - 0 X  |
| Fort Bend ISD       |                                      |                                       |                                                          |                                                  |                 |           |        |
| Applications 3      | All Required                         |                                       |                                                          |                                                  |                 | respondus | ×      |
| C Updates           | Filter: All                          | •                                     | Sort by: Most recent                                     | •                                                |                 |           | '≣ ⊞ ⊞ |
| 🔁 Operating Systems |                                      |                                       |                                                          |                                                  |                 |           |        |
| Installation status |                                      |                                       |                                                          |                                                  |                 |           |        |
| Device compliance   |                                      |                                       |                                                          |                                                  |                 |           |        |
| options 🍄           | <b>U</b> •                           |                                       |                                                          |                                                  |                 |           |        |
|                     | Respondus<br>LockDown Brows          |                                       |                                                          |                                                  |                 |           |        |
|                     | Clic                                 | k the "Applicatic<br>then click the ' | ons" tab and type <u>Res</u><br>'Respondus LockDowi      | <u>pondus</u> into the sea<br>n Browser" Applica | arch box<br>ton |           |        |
|                     |                                      |                                       |                                                          |                                                  |                 |           |        |
|                     |                                      |                                       |                                                          |                                                  |                 |           |        |

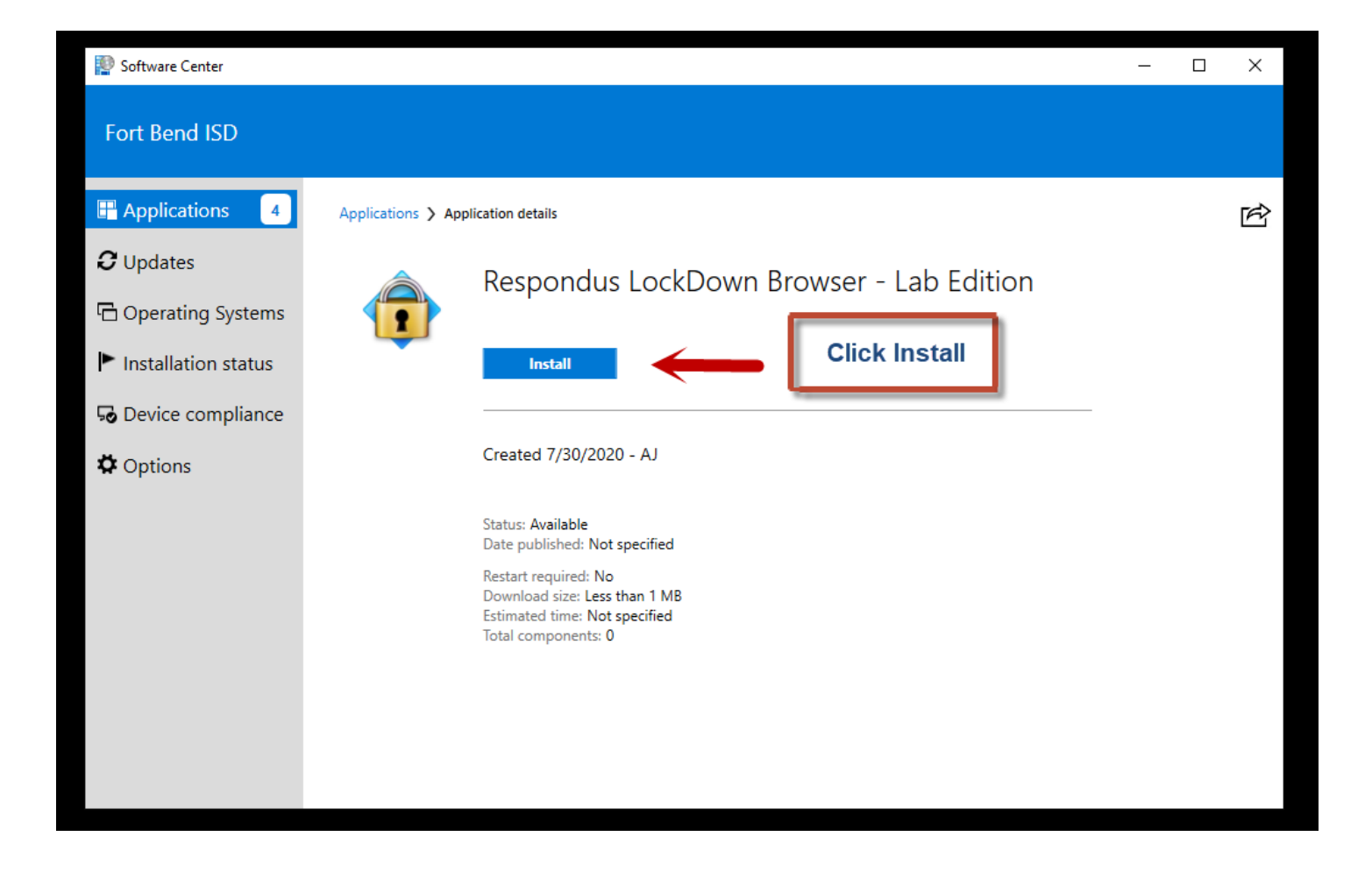

**NOTE:** If you dont see the Respondus LockDown Browser in Software Center then please verify again you are connected to Global Protect VPN. If you are still having issues, please call 281-634-0826 and select Hardware for further assistance.